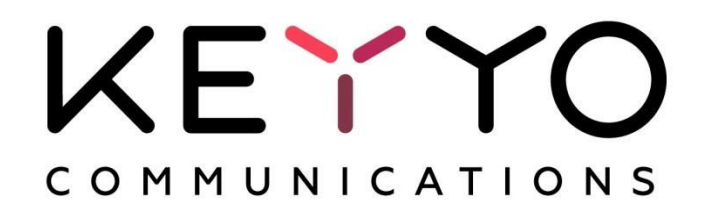

Version 3.1

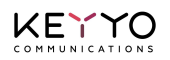

# Sommaire

Introduction

Profils de routage

Règles horaires & géographiques

Configuration de la règle des heures d'ouverture du matin Configuration de la règle des heures d'ouverture de l'après-midi Configuration de la règle du jour férié (14 juillet)

Programmation avancée

Forcer un profil Partage de charge & Redondance

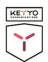

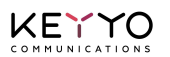

# Introduction

Voici un cas pratique illustrant le routage intelligent de numéros spéciaux.

Un bureau a établi les horaires d'ouverture suivants :

- Du lundi au vendredi, de 9h à 12h et de 14h à 18h
- □ Le samedi, de 9h à 12h

En outre, le bureau est fermé le 14 juillet.

Enfin, le numéro spécial est traduit vers les numéros suivants :

- □ En heures d'ouverture, vers les 0100000001 et 010000002
- □ En heures de fermeture, vers le 030000003

## **Profils de routage**

KEYYO

Accéder à votre Manager ; dans la page d'accueil, cliquez sur "Services" puis sur "Numéros spéciaux" ou directement sur "Numéros spéciaux".

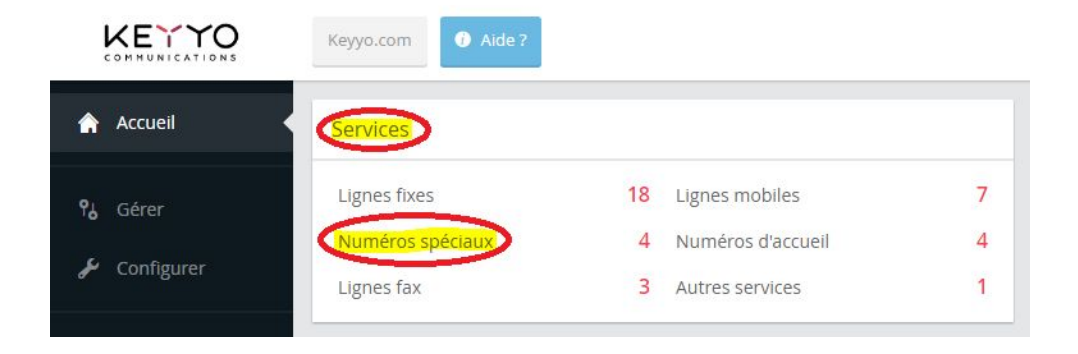

Choisissez dans la liste le numéro sur lequel vous voulez appliquer une règle de routage.

| ★ – 4 Numéros spéciaux |               |                  |                              |               | Q 🛪          |
|------------------------|---------------|------------------|------------------------------|---------------|--------------|
| Site 🗘                 | Numéro ^      | Nom              | Offre                        | C Technologie | État 🗘       |
| Site par défaut        | +13836179052  |                  | Collecte Contact Center      | IN            | ✓ En service |
| Site par défaut        | +338110381105 | SAV              | 8016 - Numéro Spécial online | IN            | ✓ En service |
| Site par défaut        | +33825422003  | Suivi Livraisons | 8016 - Numéro Spécial online | IN            | ✓ En service |
| Site par défaut        | +33892432813  | Service Client   | 8016 - Numéro Spécial online | IN            | ✓ En service |

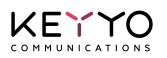

Cliquez sur l'onglet "Configurer" puis sur "Profils" et enfin sur "Créer un nouveau profil".

| <ul> <li>Numéro :</li> <li>Nom :</li> </ul> | The second part in control in the second in the second in |
|---------------------------------------------|----------------------------------------------------------------------------------------------------|
| Profils                                     | Profils                                                                                                    |
| Règles horaires et<br>géographiques         | • Créez les profils de routage en définissant les numéros de redirection et le partage de charge.                                                                                                    |
|                                             | Nom du profil                                                                                                    |
|                                             | - Profil par défaut                                                                                                    |

Vous êtes alors invité à nommer le nouveau profil, par exemple "Ouverture".

| Nom du profil |    | ×           |
|---------------|----|-------------|
| Nom :         | [] |             |
|               |    | Enregistrer |

Votre profil est bien créé, maintenant vous pouvez le configurer.

KEXYO

En bas, saisissez le premier numéro (010000001) dans la case "Numéro de redirection", puis cliquez sur "Ajouter un autre numéro" pour saisir le deuxième numéro (0100000002). N'oubliez pas de répartir la charge entre les deux numéros, enfin enregistrez votre paramétrage.

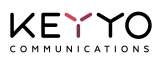

| <ul> <li>Ajouter un ou plusieurs nume<br/>partage de charge doit être éga</li> <li>Ajouter si nécessaire un routa<br/>routage) en respectant le même</li> </ul> | eros de redirection en précisant la charge qui<br>il à 100%.<br>age de secours (ou dit de débordement en ca:<br>e principe.                                                       | lui est appliquée. Le tota<br>s d'indisponibilité du prei            |
|----------------------------------------------------------------------------------------------------|----------------------------------------------------------------------------------------------------|----------------------------------------------------------------------|
| Saisissez un numéro à 10 chiffr<br>peut s'agir d'un numéro françai<br>Astuce : Si vous souhaitez renv<br>inconditionnel de votre ligne tél                      | es (pas de numéro court). Il peut s'agir d'un num<br>s hors numéros spéciaux, mobiles et à l'internati<br>royer vos appels vers un mobile ou à l'internation<br>léphonique Keyyo. | néro de téléphone ou de fa<br>onal.<br>onal, utiliser la fonction re |
| om du profil :                                                                                                    | Ouverture                                                                                                    |                                                                      |
| Routage 1                                                                                                    |                                                                                                    | â Supprimer le ro                                                    |
| Partage de charge                                                                                                    | Numéro de redirection                                                                                                    |                                                                      |
|                                                                                                    | 010000001                                                                                                    |                                                                      |
| 50% •                                                                                                    |                                                                                                    |                                                                      |
| 50% <b>*</b>                                                                                                    | 010000002                                                                                                    | <b></b>                                                              |

Cliquez de nouveau sur "Profils" pour revenir à la liste des profils afin de créer le deuxième profil.

Cliquez par exemple sur l'icône "Dupliquer" du "Profil par défaut".

| – Profil par défaut | 1      |           |
|---------------------|--------|-----------|
| Drofil do tort      | Forrar | Dupliquer |

Cliquez dans la liste des profils sur l'icône modifier du nouveau profil "(pas de nom)"qui va correspondre aux heures de fermeture.

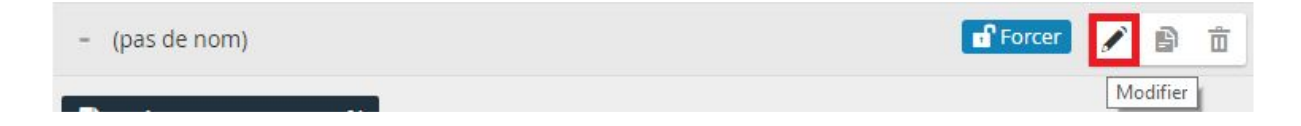

Nommer le profil (par exemple "Fermeture") puis saisissez le numéro (030000003) et enfin enregistrez.

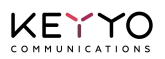

| Ajouter un ou plusieurs numé<br>partage de charge doit être éga                                       | eros de redirection en précisant la charge qui lui est ap<br>l à 100%.                                               | pliquée. Le total du        |
|----------------------------------------------------------------------------------------------------|----------------------------------------------------------------------------------------------------|-----------------------------|
| Ajouter si nécessaire un routa<br>routage) en respectant le même                                      | ige de secours (ou dit de débordement en cas d'indisp<br>e principe.                                                 | onibilité du premie         |
| Pour le numéro de redirection :<br>Saisissez un numéro à 10 chiffr<br>peut s'agir d'un numéro françai | es (pas de numéro court). Il peut s'agir d'un numéro de té<br>s hors numéros spéciaux, mobiles et à l'international. | léphone ou de fax. I        |
| Astuce : Si vous souhaitez renv<br>inconditionnel de votre ligne tél                                  | oyer vos appels vers un mobile ou à l'international, utilis<br>léphonique Keyyo.                                     | er la fonction renvo        |
| om du profil :                                                                                        | Fermeture                                                                                                    |                             |
|                                                                                                    |                                                                                                    |                             |
| Routage 1                                                                                             | ī                                                                                                    | Supprimer le routa          |
| Routage 1<br>Partage de charge                                                                        | t<br>Numéro de redirection                                                                                           | Supprimer le routa          |
| Routage 1<br>Partage de charge                                                                        | Numéro de redirection                                                                                                | ີ່ Supprimer le routaູ<br>ື |

KECTO

# Règles horaires & géographiques

Dans cette partie vont être définies les règles horaires.

Les profils de routage étant configurés, il s'agit maintenant de définir les plages horaires auxquelles vous associerez l'un ou l'autre des profils. Pour ce faire, dans un premier temps, il est conseillé d'envisager la semaine dans son intégralité pour optimiser la programmation.

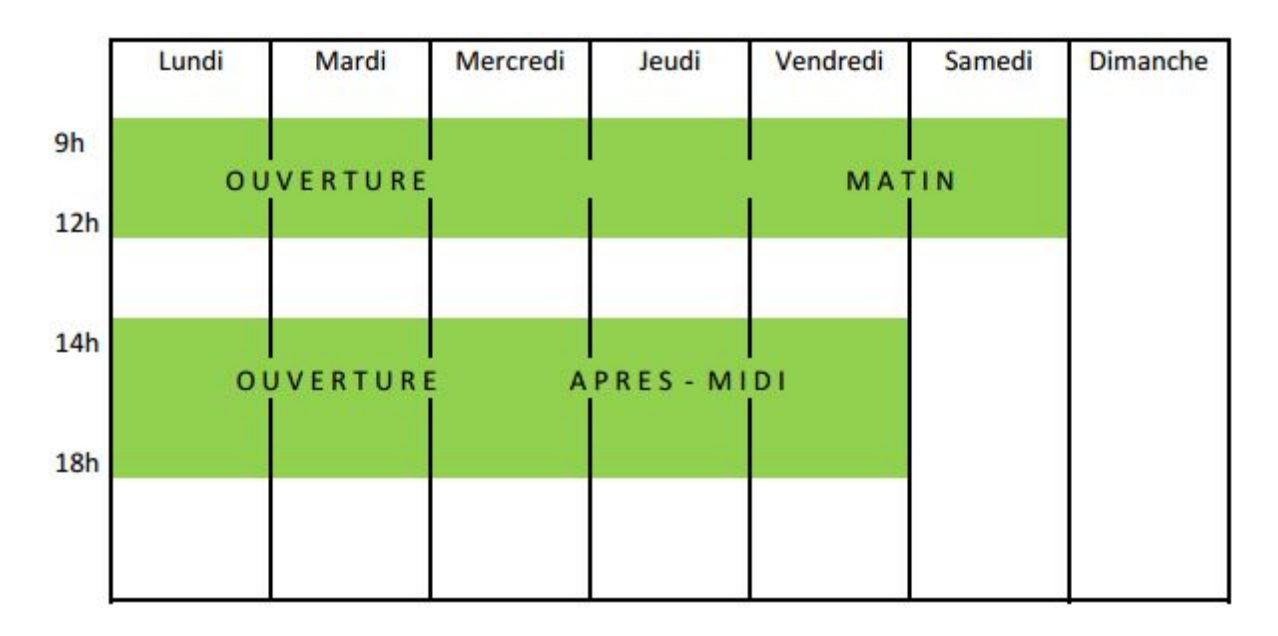

La programmation du jour férié doit s'effectuer en respectant les priorités. Les règles sont superposées. L'ordre de priorité s'applique de haut en bas.

Ici, la règle de jour férié s'applique prioritairement à toute autre.

KEYYO

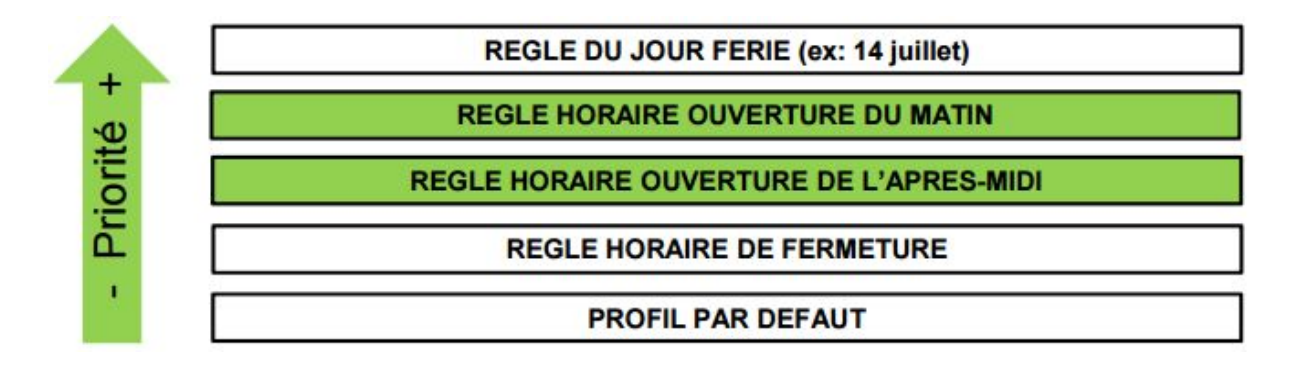

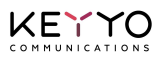

Dans la fiche du numéro cliquez sur "Règles horaires et géographiques", puis sur "Créer une nouvelle règle".

| Règles horaires et<br>réographiques | Gérez vos règles horaires et géographiques ainsi que leur priorité. |                   |  |
|-------------------------------------|---------------------------------------------------------------------|-------------------|--|
|                                     | Note : la règle la plus prioritaire est placee en naut de la list   |                   |  |
|                                     | Priorité Routage                                                    | Profil associé    |  |
|                                     | Du lundi au dimanche, Toute la journée<br>Tous les appels entrants  | Profil par défaut |  |
|                                     |                                                                     |                   |  |

## Configuration de la règle des heures d'ouverture du matin

Sélectionnez les paramètres des horaires d'ouvertures du matin : du lundi au samedi de 9h à 12h, puis associez cette règle au profil "Ouverture" et enregistrez en cliquant sur le bouton "Créer".

La règle s'applique à tous les jours du mois et tous les mois de l'année, mais uniquement du lundi au samedi donc :

| emaine, ou du mois, pour lesquels le profil doit être appliqué :<br>'année<br>nois<br>s semaine |                                                                                                    |
|-------------------------------------------------------------------------------------------------|----------------------------------------------------------------------------------------------------|
| Janvier                                                                                         | v                                                                                                    |
| Décembre                                                                                        | v                                                                                                    |
| 1                                                                                               | v                                                                                                    |
| 31                                                                                              | ٣                                                                                                    |
| Lundi                                                                                           | v                                                                                                    |
| Samedi                                                                                          | v                                                                                                    |
|                                                                                                 | emaine, ou du mois, pour lesquels le profil doit être appliqué :<br>nois<br>semaine<br>Janvier<br>Décembre<br>1<br>31<br>Lundi<br>Samedi |

KEXYO

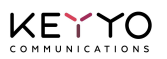

| <ul> <li>2. Sélectionnez les heures pour le<br/>(par intervalles de 10 minutes)</li> </ul> |                                                                                                    |             |
|--------------------------------------------------------------------------------------------|----------------------------------------------------------------------------------------------------|-------------|
| (par intervalles de 10 minutes).                                                           | squelles le profil doit être appliqué : toute la journée ou une pla                                               | age horaire |
| électionnez les heures et minutes :                                                        | <ul> <li>Toute la journée</li> <li>Interval de temps</li> <li>09h</li> <li>00</li> <li>12h</li> <li>00</li> </ul> |             |
| Profil associé Q 4. Associez cette règle à un profil                                       |                                                                                                    |             |
| Sélectionnez un profil :                                                                   | Ouverture                                                                                                    |             |

(Il n'y a pas de filtrage ici sur l'origine géographique des appels.)

KEYYO

#### Configuration de la règle des heures d'ouverture de l'après-midi

Sélectionnez les paramètres des horaires d'ouvertures de l'après-midi : du lundi au vendredi de 14h à 18h, associez cette règle au profil "Ouverture" et enregistrez en cliquant sur le bouton "Créer".

La règle s'applique à tous les jours du mois et tous les mois de l'année, mais uniquement du lundi au samedi donc :

| <ul> <li>1. Sélectionnez le ou les jours de la s         <ul> <li>le mois ou les mois consécutifs de l</li> <li>le jour ou les jours consécutifs du n</li> <li>le jour ou les jours consécutifs de la</li> </ul> </li> </ul> | emaine, ou du mois, pour lesquels le profil doit être appliqué :<br>'année<br>nois<br>a semaine |   |
|----------------------------------------------------------------------------------------------------|-------------------------------------------------------------------------------------------------|---|
| Sélectionnez les mois :                                                                                                    | Janvier                                                                                         | Ţ |
|                                                                                                    | Décembre                                                                                        | , |
| Sélectionnez les jours dans le mois :                                                                                                    | 1                                                                                               | , |
|                                                                                                    | 31                                                                                              | • |
| Sélectionnez les jours dans la semaine :                                                                                                    | Lundi                                                                                           | , |
|                                                                                                    | Vendredi                                                                                        |   |

#### Heures

| <ul> <li>2. Sélectionnez les heures pour le<br/>(par intervalles de 10 minutes).</li> </ul> | squelles le profil doit être appliqué : toute la journée ou une p | plage horaire |
|---------------------------------------------------------------------------------------------|-------------------------------------------------------------------|---------------|
| Sélectionnez les heures et minutes :                                                        | O Toute la journée                                                |               |
|                                                                                             | <ul> <li>Interval de temps</li> </ul>                             |               |
|                                                                                             | 14h                                                               | ,             |
|                                                                                             | 00                                                                |               |
|                                                                                             | 18h                                                               | ,             |
|                                                                                             | 00                                                                | Ţ             |

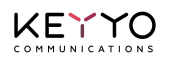

| Profil associé                         |           |  |
|----------------------------------------|-----------|--|
| Q 4. Associez cette règle à un profil. |           |  |
| Sélectionnez un profil :               | Ouverture |  |

(Il n'y a pas de filtrage ici sur l'origine géographique des appels.)

### Configuration de la règle du jour férié (14 juillet)

Sélectionnez les paramètres (du 14 juillet au 14 juillet, toute la journée) puis associez cette règle au profil "Fermeture" et enregistrez en cliquant sur le bouton "Créer".

| Jour                                                                                                    |                                                                                              |   |
|----------------------------------------------------------------------------------------------------|----------------------------------------------------------------------------------------------|---|
| <ul> <li>1. Sélectionnez le ou les jours de la se<br/>- le mois ou les mois consécutifs de l'<br/>- le jour ou les jours consécutifs du m<br/>- le jour ou les jours consécutifs de la</li> </ul> | emaine, ou du mois, pour lesquels le profil doit être appliqué :<br>année<br>lois<br>semaine |   |
| Sélectionnez les mois :                                                                                                    | Juillet                                                                                      | ٠ |
|                                                                                                    | Juillet                                                                                      | ۲ |
| Sélectionnez les jours dans le mois :                                                                                                    | 14                                                                                           | v |
|                                                                                                    | 14                                                                                           |   |
| Sélectionnez les jours dans la semaine :                                                                                                    | Lundi                                                                                        | ٠ |
|                                                                                                    | Lundi                                                                                        | ٣ |

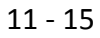

KEXYO

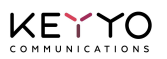

| <ul> <li>2. Sélectionnez les heures pour le<br/>(par intervalles de 10 minutes).</li> </ul> | squelles le profil doit être appliqué : toute la journée ou                  | une plage horaire |
|---------------------------------------------------------------------------------------------|------------------------------------------------------------------------------|-------------------|
| électionnez les heures et minutes :                                                         | <ul> <li>Toute la journée</li> <li>Interval de temps</li> <li>00h</li> </ul> |                   |
|                                                                                             | 00                                                                           |                   |
|                                                                                             | 00h                                                                          |                   |
|                                                                                             | 00                                                                           |                   |
| Profil associé                                                                              |                                                                              |                   |
| • 4. Associez cette règle à un profil                                                       | •.                                                                           |                   |
| Sélectionnez un profil :                                                                    | Fermeture                                                                    |                   |

(Il n'y a pas de filtrage ici sur l'origine géographique des appels.)

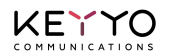

Faîte remonter la règle du jour férié en haut des priorité grâce aux flèches :

|          | care          | i été déplacée avec succès.                                                                                                    |                                                                     |         |   |
|----------|---------------|----------------------------------------------------------------------------------------------------|---------------------------------------------------------------------|---------|---|
| 2        | Gérez<br>Note | s règles horaires et géographiques ainsi que l<br>règle la plus prioritaire est placée en haut de                                                                                                    | eur priorité.<br>la liste.                                          |         |   |
| io       | rité          | Routage                                                                                                    | Profil associé                                                      |         |   |
|          |               | Du lundi au samedi, de 09:00 à 12:00<br>Appels entrants du01, 02, 03, 04, 05,<br>07), Autres (08, 09, international)                                                                                                    | Mobiles (06, Ouverture                                              |         | đ |
|          |               |                                                                                                    |                                                                     |         |   |
| Ť        | 4             | Du lundi au vendredi, de 14:00 à 18:0<br>Appels entrants du01, 02, 03, 04, 05,<br>07), Autres (08, 09, international)                                                                                                    | 0<br>Mobiles (06, Ouverture                                         |         | Î |
| <b>↑</b> | ↑<br>↑        | Du lundi au vendredi, de 14:00 à 18:0<br>Appels entrants du01, 02, 03, 04, 05,<br>07), Autres (08, 09, international)<br>En juillet, Le 14 du mois, Lundi, Toute<br>Appels entrants du01, 02, 03, 04, 05,<br>07), Autres (08, 09, international) | 0<br>Mobiles (06, Ouverture<br>la journée<br>Mobiles (06, Fermeture | <i></i> |   |

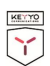

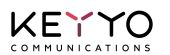

# **Programmation avancée**

Voici quelques petites astuces pour une meilleure utilisation de la fonctionnalité.

### Forcer un profil

Vous pouvez créer un profil « Fermeture exceptionnelle » et l'appliquer immédiatement grâce à la fonction « Forcer ».

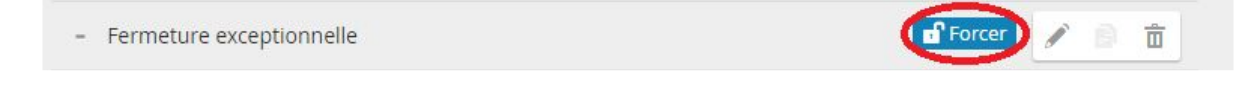

En cas de nécessité, vous avez la possibilité de « Forcer » un profil de routage. Celui-ci prendra le pas sur tous les autres profils de manière permanente.

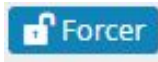

Appliquer

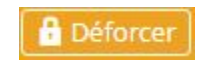

Ne plus appliquer

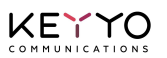

#### Partage de charge & Redondance

Pour optimiser la probabilité qu'un appel entrant aboutisse sur les 2 numéros de redirection, vous pouvez programmer les mêmes numéros dans 2 routages différents comme décrit ci-dessous :

| Routage 1                                                               |                                                  | â Supprimer le r        |
|-------------------------------------------------------------------------|--------------------------------------------------|-------------------------|
| Partage de charge                                                       | Numéro de redirection                            |                         |
| 50% •                                                                   | 010000001                                        | â                       |
| 50% •                                                                   | 010000002                                        | â                       |
| + Ajouter un numéro<br>Routage 2                                        |                                                  | â Supprimer le r        |
| + Ajouter un numéro<br>Routage 2<br>Partage de charge                   | Numéro de redirection                            | 🛱 Supprimer le n        |
| + Ajouter un numéro<br>Routage 2<br>Partage de charge                   | Numéro de redirection                            | ិធិSupprimer le ក<br>ាំ |
| + Ajouter un numéro<br>Routage 2<br>Partage de charge<br>50% •<br>50% • | Numéro de redirection<br>0100000001<br>010000002 | ت Supprimer le r        |

Dans le cas décrit précédemment, un appel entrant sera dirigé vers le Numéro de redirection 1 du Routage 1. Si l'appel n'est pas décroché\*, il basculera vers le Routage 2. Le système redirigera alors vers le Numéro de redirection qu'il n'a pas tenté lors du premier essai. Cette programmation avancée permet donc 2 tentatives (1 sur chacun des 2 numéros).

#### (\*) **IMPORTANT** :

KEYYO

- Si le numéro de redirection est une simple ligne et que la personne ne répond pas, le renvoi sur non réponse est suivi (par défaut, le renvoi se fait vers la messagerie vocale de la ligne et l'appel est considéré décroché).
- Si vous ne souhaitez pas que l'appel soit décroché par la messagerie vocale d'une ligne, nous vous conseillons de traduire le numéro spécial vers un numéro d'accueil (avec les réglages par défaut, si l'appel n'a pas été décroché en fin de scénario, l'appel sera rejeté et basculera sur le routage suivant).